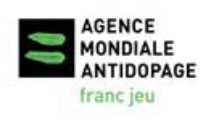

**WADAConnect** est la plateforme interactive de l'Agence mondiale antidopage permettant de recueillir les commentaires des partenaires dans un environnement en ligne sécurisé.

Pour entrer et soumettre vos commentaires pour une consultation, veuillez suivre les étapes ci-dessous :

1. Depuis votre navigateur web, rendez-vous à WADAConnect : <u>https://connect.wada-ama.org</u>

2. Créez un compte d'utilisateur gratuit en sélectionnant l'option « **Créer un compte** » dans le menu de navigation.

| Acc | ueil WADAConnect 🔇 | Créer un compte | FAQ | Nous joindre |  |
|-----|--------------------|-----------------|-----|--------------|--|
|     |                    |                 |     |              |  |

Remplissez tous les champs et inscrivez un mot de passe d'au moins six (6) caractères. Entrez le code de sécurité figurant au bas de la page et cliquez sur « **Créer un compte** ». Si vous n'arrivez pas à lire le code de sécurité, cliquez sur le cercle vert pour obtenir un nouveau code.

| Vérification | Pour créer votre compte, entrez le code de sécurité affiché dans l'image.<br>Code de sécurité :<br>Sensible à la casse |
|--------------|----------------------------------------------------------------------------------------------------|
|              | Créer un compte Annuler                                                                                                |

3. Vous recevrez un courriel à l'adresse fournie vous demandant de confirmer votre inscription. Cliquez sur le lien (ou copiez-collez le lien dans votre navigateur Internet) afin d'activer votre compte

4. Ouvrez une session dans **WADAConnect** à l'aide de votre adresse courriel et votre mot de passe. Vous serez dirigé vers la page « **Consultations** ». Pour soumettre vos commentaires, cliquez sur une phase de consultation indiquée en bleu et suivie du bouton vert « **Ouvert** ».

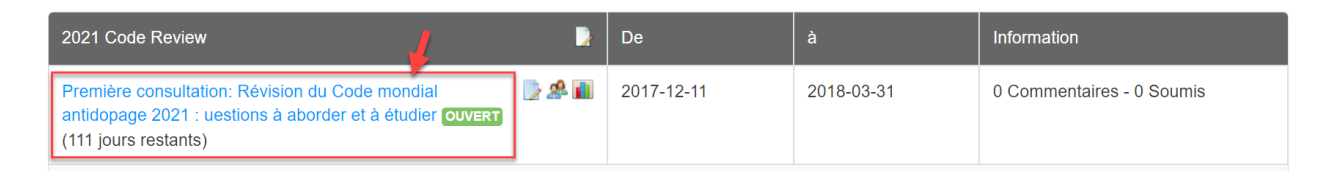

5. Dans le menu de gauche **[1]**, sélectionnez la section pour laquelle vous souhaitez laisser un ou des commentaire(s) **[2]**. Une fois vos commentaires sauvegardés pour une section, un icône vous indiquera le nombre de commentaires sauvegardés. En agrandissant cette section, un crochet vert apparaîtra à côté des sections pour lesquelles vous avez soumis et sauvegardé des commentaires.

| <b>ADA</b> Connect                                                                                                |                                                                                                    |  |  |
|----------------------------------------------------------------------------------------------------|----------------------------------------------------------------------------------------------------|--|--|
| orme de consultation 021 Code Review Première consultation: ode mondial antidopage 2021 : uestions à aborder et à | Révision du 💙 J'ai terminé! Soumission de mes commentaires 👌 📮                                                                                               |  |  |
| ontenu Accéder au(x) document(s) ressource(s)                                                                     | Temps restant: 110 jours, 4 heures, 3 minu                                                                                                    |  |  |
| Article 2 - Conduite frauduleuse                                                                                  | Article 2 - Conduite frauduleuse                                                                                                    |  |  |
| Article 2 - Certaines définitions se chevauchant                                                                  | Conduite frauduleuse hors du cadre du « contrôle du dopage ». S'attaquer au problèm                                                                          |  |  |
| Article 4 - Limites de décision                                                                                   | d'un sportif ou du personnel d'encadrement du sportif qui ment ou présente des<br>documents frauduleux au cours d'une enquête ou du processus de gestion des |  |  |
| Article 5 - renseignements sur la localisation des<br>sportifs de niveau inférieur                                | résultats. Cette situation pourrait être incluse dans la définition d'une falsification. 3 Vos commentaires                                                  |  |  |
| Article 6 - Ré-analyses et propriété des échantillons                                                             |                                                                                                    |  |  |
| Article 7 - Responsabilité de la gestion des résultats                                                            |                                                                                                    |  |  |
| Article 10 - Produits contaminés                                                                                  |                                                                                                    |  |  |
| Article 10 - Contamination par la viande                                                                          |                                                                                                    |  |  |
| Article 10 - Source d'une substance interdite                                                                     |                                                                                                    |  |  |
| Article 10 - Absence de faute significative                                                                       |                                                                                                    |  |  |
| Article 10 - Mineurs                                                                                              |                                                                                                    |  |  |
| Article 10 - Aveu sans délai                                                                                      | 5 Sauvegarder Annuler                                                                                                    |  |  |

En cliquant sur le titre d'une section du menu, une boîte de texte apparaîtra à droite de l'écran. Vous pourrez entrer, formater et sauvegarder vos commentaires [3].

Pour consulter des ressources ou des documents relatifs à la consultation, cliquez sur le bouton « **Accéder au(x) document(s) ressource(s) [4]**.

Lorsque vos commentaires sont entrés et formatés, cliquez sur « **Sauvegarder** » ou « **Annuler** » pour les conserver ou pour les supprimer [5].

6. Chaque phase de consultation est ouverte pour une période déterminée. Vous pouvez toujours voir le nombre de jours restants dans la boîte « **Temps restant** » à droite de chaque consultation.

7. Lorsque vous serez prêt à soumettre tous vos commentaires pour cette phase de consultation, cliquez sur « **J'ai terminé! Soumission de mes commentaires** ». On vous demandera alors de confirmer votre soumission. Une fois vos commentaires soumis, vous ne pourrez pas les modifier.

J'ai terminé! Soumission de mes commentaires Temps restant: 113 jours, 20 heures, 2 minutes

AGENCE MONDIALE ANTIDOPAGE francieu

Besoin d'aide? Contactez <u>connect@wada-ama.org</u>